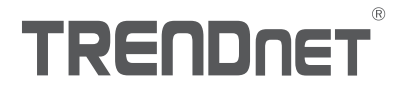

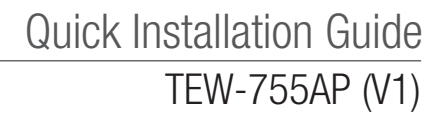

## Table of Content

## 1 Español

- 1. Antes de comenzar
- 2. Configuración del navegador web
- 3. Montaje del dispositivo

## 1. Antes de comenzar

#### Contenidos del paquete

- TEW-755AP
- •1 cable de red de 1.50 m / 5 pies
- · CD-ROM (guía del usuario y herramienta)
- Guía de instalación rápida
- Adaptador de alimentación eléctrica (12V DC, 1A)
- Placa de montaje

### Requisitos mínimos

- · Una computadora con puerto de red y navegador web
- Un switch o router de red con un puerto de red disponible

## Usuarios del Mac:

Refiera por favor al Guía del usuario para configurar manualmente el punto de acceso.

## 2. Configuración del navegador web

 Conecte el TEW-755AP a su switch. También puede conectar el dispositivo directamente a un puerto de red de su computadora. Si va a conectar con un switch, asegúrese de que su computadora esté conectada a la misma red.

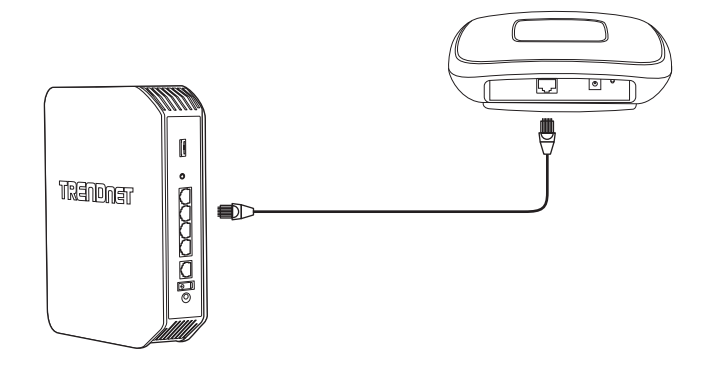

- Si va a conectar el TEW-755AP a un switch PoE, el dispositivo se encenderá automáticamente. Si va a conectar con una computadora o con un switch no PoE, deberá utilizar el adaptador de corriente incluido.
- 3. Para utilizar el adaptador de corriente, enchúfelo al TEW-755AP y después enchufe el adaptador en una toma eléctrica. Espere 60 segundos y confirme que los indicadores de estado LED de la parte frontal de la unidad estén encendidos. Su punto de acceso TEW-755AP ya está activo. El dispositivo está preconfigurado para que se conecte automáticamente a su red, así que no se requiere ningún paso más para utilizar el dispositivo.
- 4. Para aumentar la seguridad, hemos preencriptado cada TEW-755AP con un nombre Wi-Fi (SSID) y una clave Wi-Fi únicos. Puede encontrar estos datos en las etiquetas blancas colocadas sobre el dispositivo. Necesitará esta información para conectarse con el punto de acceso TEW-755AP. Si se reinicia el TEW-755AP, también se reiniciarán el SSID y la clave WiFi a las credenciales predeterminadas de entrada al sistema que figuran en la etiqueta blanca.

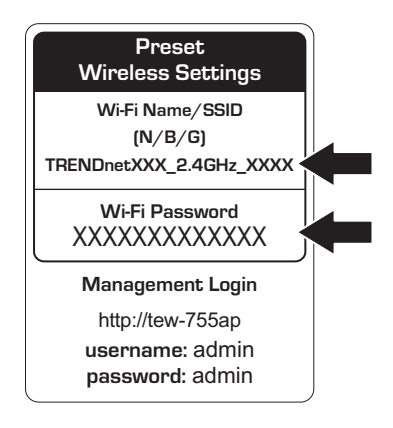

5. Introduzca el CD-ROM incluido en su computadora y seleccione **AP Utility** (Herramienta AP) en el menú.

<u>Nota</u>: El **AP Utility** (Herramienta AP) solamente admite computadoras basadas en Windows. Visite TRENDnet.com para consultar la lista completa de los sistemas operativos **AP Utility** de software.

 Seleccione su dispositivo a partir del menú desplegable o haga clic en el botón Discover (descubrir) para localizar su dispositivo.

| TREND WIT AP UNITY |          |                |                |                   |         |                          | 13         | E X    |
|--------------------|----------|----------------|----------------|-------------------|---------|--------------------------|------------|--------|
| TRENDO             | ET       |                |                |                   |         | Al Devices               |            | 1911 - |
| Color.             | T Setur  | English Marine | II AMMON       | Har Labore        | Nacasa  | Testing Space & accessed | T di Landa |        |
| San Secondaroon    | 0        | THEF / 1999    | 182 108 10 102 | Descent an of the | 1.83522 | 1910-12045               | 745        | 18     |
| S PROFESS          | Ū        | TEX+82104P     | 192.108.1.208  | D8-FE-63-36-82-48 | 1.85613 | 199/4210AP               | Tes        |        |
|                    | <u> </u> |                |                |                   |         |                          |            | - 1    |
| Conta Canada       | -        |                |                |                   | -       |                          |            | - 1    |
| The Access Fords   |          |                |                |                   | -       |                          | -          | 18     |
| 1.0                |          |                |                |                   |         |                          |            |        |
|                    |          |                |                |                   |         |                          |            |        |
| W. Intern          | -        |                |                |                   |         |                          |            | -      |
|                    |          |                |                |                   | -       |                          |            |        |
|                    |          |                |                |                   |         |                          |            |        |
|                    |          |                |                |                   |         |                          |            |        |
|                    |          |                |                |                   |         |                          |            | - 1    |
|                    | -        |                |                |                   | -       |                          |            | 11     |
|                    |          |                |                |                   |         |                          |            |        |
|                    |          |                |                |                   |         |                          |            |        |
|                    |          |                |                |                   | -       |                          |            | - 8    |
|                    |          |                |                |                   |         |                          |            |        |
|                    |          |                |                |                   |         |                          |            |        |
|                    |          |                |                |                   |         |                          |            |        |
|                    | 1000     |                |                |                   | _       |                          | _          |        |
|                    |          |                |                |                   |         |                          |            |        |

7. Seleccione su dispositivo marcando la casilla junto al TEW-755AP y haga clic en Configuración del dispositivo.

|                                                                                                    | ✓                |         | TE           | W-7            | 55AP             | ,       |                         |             |    |
|----------------------------------------------------------------------------------------------------|------------------|---------|--------------|----------------|------------------|---------|-------------------------|-------------|----|
| -                                                                                                    | TRENDA           | ET      |              |                |                  |         | Al Devices •            |             |    |
| Device Settings                                                                                                    | S Leves between  | D Merel | Product Name | P Address      | BACAMIESS        | Version | System Karne (Locolice) | 2.46 Enable |    |
| Sec. Contraction of the second second | 194              |         | TEX-P\$5AP   | 182 108 10 100 | 0140147-01-01-18 | 1,33609 | TEW-755AP               | Tes         | 18 |
|                                                                                                    | C. S. Britterala |         | 1001000000   |                |                  | GARD    | 101001                  |             | H  |
|                                                                                                    | Constant         |         |              |                |                  |         |                         |             |    |
|                                                                                                    | 1367             | _       |              |                |                  |         |                         |             |    |
|                                                                                                    | S. Accession     |         |              |                |                  |         |                         |             | -  |
|                                                                                                    | 🔅 Dells          |         |              |                |                  |         |                         |             |    |
|                                                                                                    | S conto          |         |              |                |                  | -       |                         |             | Η  |
|                                                                                                    |                  |         |              |                |                  |         |                         |             |    |
|                                                                                                    |                  |         |              |                |                  |         |                         |             | -  |
|                                                                                                    |                  |         |              |                |                  | -       |                         |             | H  |
|                                                                                                    |                  |         |              |                |                  |         |                         |             |    |
|                                                                                                    |                  |         |              |                |                  |         |                         |             | -  |
|                                                                                                    |                  |         |              |                |                  |         |                         |             | H  |
|                                                                                                    |                  |         |              |                |                  |         |                         |             |    |
|                                                                                                    |                  |         |              |                |                  |         |                         |             | н  |
|                                                                                                    |                  |         |              |                |                  |         |                         |             | +  |
|                                                                                                    |                  |         |              |                |                  | -       |                         |             | H  |
|                                                                                                    |                  | 100     |              |                |                  |         | 1                       |             |    |
|                                                                                                    |                  |         |              |                |                  |         |                         |             | -  |

8. La página Configuración del dispositivo mostrará las opciones básicas de su red Wi-Fi. Si su red requiere una dirección IP estática, seleccione el botón de selección Estática e indique su configuración. Si no está seguro, deje Modo IP en la configuración predeterminada, DHCP.

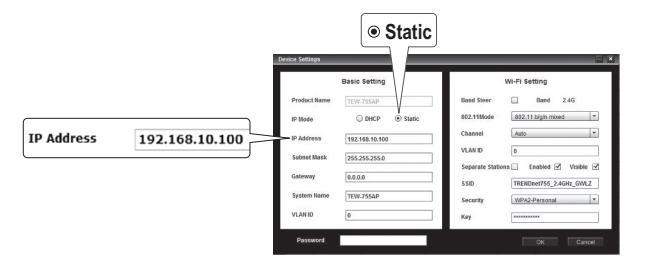

 Para configurar su red wireless, indique sus opciones. La clave es su contraseña WiFi actual. La contraseña por defecto está situada en la pegatina blanca, en la parte inferior del TEW-755AP.

|          |                         |                |               | Band                                                                                                    |     |         |
|----------|-------------------------|----------------|---------------|----------------------------------------------------------------------------------------------------|-----|---------|
| Dest     | te Settings             | Basic Setting  | -             | Wi-Fi Settin                                                                                                    |     |         |
|          | Product Name            | TEW-755AP      | Band Steer    | Band 24G                                                                                                    |     |         |
|          | IP Mode<br>IP Address   | 192.168.10.100 | Channel       | Auto                                                                                                    |     |         |
|          | Salanet Mask<br>Gateway | 255.255.255.0  | Separate Stat | International International In |     |         |
|          | System Name<br>VLAN ID  | 0              | Security      | WPA2-Personal *                                                                                                    | Kev | ******* |
| Password | Password                |                |               | OK Cancel                                                                                                    |     |         |

10. Cuando haya terminado, indique la contraseña de la interfaz de administración de su TEW-755AP (NO su clave WiFi) y haga clic en Aceptar para guardar los cambios. Si se trata de la primera vez que está accediendo al dispositivo, o si la unidad ha sido reiniciada, la contraseña predeterminada es admin. La herramienta guardará su configuración.

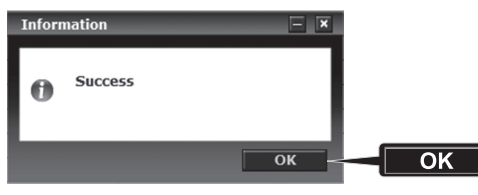

- 11. Una vez configurada su red wireless, confirme la conectividad accediendo a la red WiFi de su TEW-755AP. Si consigue conectarse, la configuración ha concluido.
- 12. Para acceder a la configuración avanzada de la unidad, lance la herramienta AP Utility (Herramienta AP), localice su TEW-755AP, haga clic en la dirección IP y seleccione Sí para configurar su dispositivo.

|     | <u>192.168.10.100</u> |                           |                                   |                                  |                    |        |  |  |  |  |  |
|-----|-----------------------|---------------------------|-----------------------------------|----------------------------------|--------------------|--------|--|--|--|--|--|
|     | Select                | Product Name<br>TEW-755AP | IP Add. +ss<br>192.168.10.100     | MAC Address<br>18-17-25-34-E7-DF | Version<br>1.00b02 | System |  |  |  |  |  |
| Yes |                       | Τιρ<br>Do γε              | ou want to open the GUI<br>Yes No | 17                               |                    |        |  |  |  |  |  |
|     |                       |                           |                                   |                                  |                    |        |  |  |  |  |  |
|     |                       |                           |                                   |                                  |                    |        |  |  |  |  |  |

- Esto lanzará su navegador web por defecto y lo dirigirá automáticamente a su TEW-755AP para la configuración avanzada.
- 14. En la pantalla para entrar al sistema, indique el identificador de usuario y la contraseña. Si es la primera vez que accede al dispositivo, o si se ha reiniciado el TEW-755AP, las credenciales de conexión por defecto son:

#### Nombre de usuario: admin Contraseña: admin

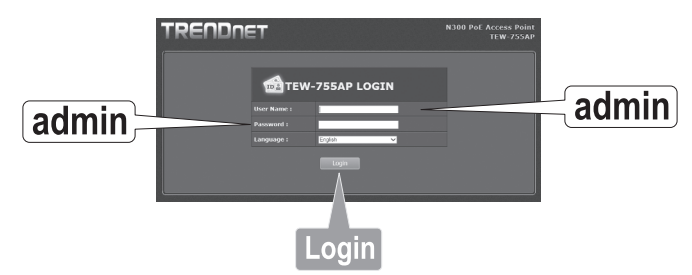

15. Seleccione el idioma deseado y después pulse Entrar al sistema para continuar.

ENGLISH

16. La pantalla de estado mostrará información acerca de su punto de acceso TEW-755AP y las redes wireless de la unidad.

| REUDU                | T                               |                |                      | N300 PoE <i>I</i> | Access<br>TEW-7 |  |  |
|----------------------|---------------------------------|----------------|----------------------|-------------------|-----------------|--|--|
| e/Reload: 0          | Status                          |                |                      |                   |                 |  |  |
| -  Status -          | This section displays t         | he device stal |                      |                   |                 |  |  |
|                      | System Info                     |                |                      |                   |                 |  |  |
| Wireless Client List | Device Name                     |                |                      |                   |                 |  |  |
| 1 Log                | Firmware Version                | 1.00 . 29. 1   | ul. 2015             |                   |                 |  |  |
| atus                 | System Time                     | Wed Jul. 29    | . 2015 03:30:05      |                   |                 |  |  |
|                      | System Up Time                  | 0 Day, 0:31    |                      |                   |                 |  |  |
| System               |                                 |                |                      |                   |                 |  |  |
|                      | Network                         |                |                      |                   |                 |  |  |
| Wireless 2.4GHz      | MAC Address                     |                |                      |                   |                 |  |  |
|                      | IP Address                      |                |                      |                   |                 |  |  |
| Management           |                                 |                |                      |                   |                 |  |  |
|                      | Default Gateway                 |                |                      |                   |                 |  |  |
|                      | Primary Domain<br>Name Server   |                |                      |                   |                 |  |  |
|                      | Secondary Domain<br>Name Server |                |                      |                   |                 |  |  |
|                      | 2.4GHz Wireless                 |                |                      |                   |                 |  |  |
|                      | Operation Mode                  | Access Point   |                      |                   |                 |  |  |
|                      |                                 |                | .11 b/g/n mixed mode |                   |                 |  |  |
|                      | Channel Width                   | Auto 20/40     | MHz                  |                   |                 |  |  |
|                      | Frequency (Channel)             |                |                      |                   |                 |  |  |
|                      | TX(Packets)                     |                |                      |                   |                 |  |  |
|                      | RX(Packets)                     |                |                      |                   |                 |  |  |
|                      |                                 |                |                      |                   |                 |  |  |
|                      | SSID                            |                | MAC Address          | Security Mode     | Status          |  |  |
|                      | TRENDnet755 2.4                 | 1GHz e7df      | 18:17:25:34:E7:DF    | WPA2-PSK AES      |                 |  |  |

 Para obtener más detalles sobre las opciones y características avanzadas, consulte la guía del usuario.

## 3. Montaje del dispositivo

1. Retire la placa de montaje del TEW-755AP.

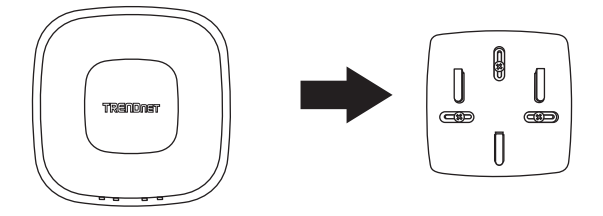

- 2. Coloque la placa de montaje en la pared o en el techo, donde se vaya a situar el dispositivo, y marque la ubicación de los agujeros para los tornillos. Compruebe que el dispositivo tenga espacio suficiente para deslizarse en ambos sentidos por la placa de montaje. Para instalaciones no PoE, asegúrese de que la ubicación de montaje cuente con acceso a una toma eléctrica.
- Perfore los agujeros para los tornillos que marcó anteriormente e inserte los anclajes de plástico para la pared en dichos agujeros.
- 4. Utilice los tornillos suministrados para fijar la placa de montaje.
- 5. Coloque el TEW-755AP en la placa de montaje y conecte el cable de red (PoE). Para instalaciones no PoE, conecte el adaptador de corriente.

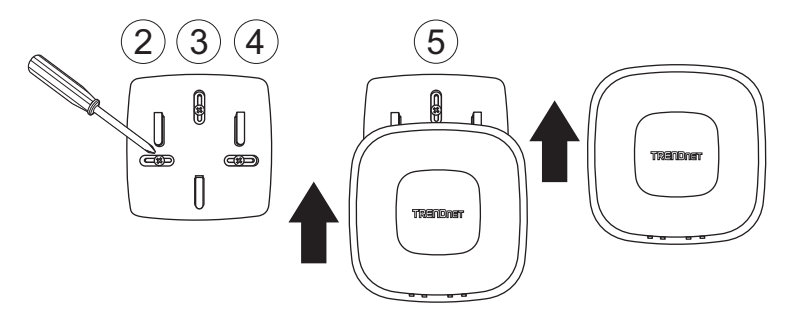

# TRENDNET

#### Certifications

This device complies with Part 15 of the FCC Rules. Operation is subject to the following two conditions:

- (1) This device may not cause harmful interference.
- (2) This device must accept any interference received. Including interference that may cause undesired operation.

FC CE

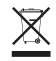

Waste electrical an electronic products must not be disposed of with household waste. Please recycle where facilities exist. Check with your Local Authority or Retailer for recycling advice. Applies to PoE Products Only: This product is to be connected only to PoE networks without routing to the outside plant.

#### Note

The Manufacturer is not responsible for any radio or TV interference caused by unauthorized modifications to this equipment. Such modifications could void the user's authority to operate the equipment.

#### Advertencia

En todos nuestros equipos se mencionan claramente las características del adaptador de alimentacón necesario para su funcionamiento. El uso de un adaptador distinto al mencionado puede producir daños físicos y/o daños al equipo conectado. El adaptador de alimentación debe operar con voltaje y frecuencia de la energía electrica domiciliaria exitente en el país o zona de instalación.

#### **Technical Support**

If you have any questions regarding the product installation, please contact our Technical Support. Toll free US/Canada: **1-855-373-4741** Regional phone numbers available at www.trendnet.com/support

#### TRENDnet

20675 Manhattan Place Torrance, CA 90501 USA

#### **Product Warranty Registration**

Please take a moment to register your product online. Go to TRENDnet's website at: www.trendnet.com/register